*VERSION 2.0 DECEMBER 17, 2018* 

## HCHB: Guide to the IDG Console

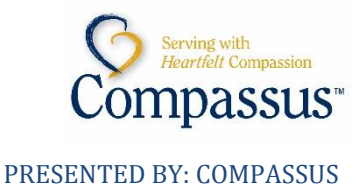

### Change Control

| Version | Changed By           | Approved By  | Date       | Change Comments                                        |
|---------|----------------------|--------------|------------|--------------------------------------------------------|
| 1.0     | Shelly Blunk         |              | 01/01/2018 | New                                                    |
| 1.0     | Tracy L. Constantine |              | 05/01/2018 | Review/Update for consistency, grammar, spelling, etc. |
| 1.0     | Shelly Blunk         | Shelly Blunk | 05/03/2018 | Approved for publishing                                |
| 2.0     | Tracy L. Constantine |              | 12/17/2018 | Updated with DCOS Review notes, version #, flow, etc.  |
| 2.0     | Shelly Blunk         |              | 02/10/2019 | Approved for Publishing                                |

# HCHB: Guide to the IDG Console

### Contents

| Change Control                                | 2       |
|-----------------------------------------------|---------|
| Intended Audience                             | 4       |
| The Basics                                    | 4       |
| Define the Details                            | 4       |
| IDG Roles                                     |         |
| Equipment                                     | 5       |
| Fundamentals of the IDG Console               |         |
| Meeting Reasons                               | 5<br>5  |
| Dronaration                                   |         |
| Assigning IDG Members                         | 00<br>م |
| Declined Services                             |         |
| Setting the Agenda                            |         |
| Edit the IDG Meeting Date                     | 8       |
| Add Recurring                                 | 8       |
| PRN Meetings<br>Void Meeting                  |         |
| Documentation                                 | 10      |
| Enter IDG Notes on the Plan of Care Lindate   | 10      |
| Covering for an Assigned Team Member          |         |
| Track Readiness                               |         |
| Details Ready for Medical Director Indicator  |         |
| Hospice IDG Report                            |         |
| The Meeting                                   | 13      |
| Meeting Facilitator                           |         |
| Scribe                                        |         |
| Medical Director                              |         |
| CTI and Order Signing                         |         |
| Send Plan of Care Update to Primary Physician |         |
|                                               |         |

### **Intended Audience**

This guide is intended for the following users or any colleague who may document on the *Plan of Care Update (POCU)* from the *R2/Office* application:

- S Clinical Director
- Solution Coordinator
- **O** Physician

### **The Basics**

The HCHB IDG Console is used to record the team discussion that occurs at the Interdisciplinary Group (IDG) Meeting and generate a Plan of Care Update (POCU) for each patient. This document outlines the path to a successful IDG Process using HCHB, following the key principles in the diagram below:

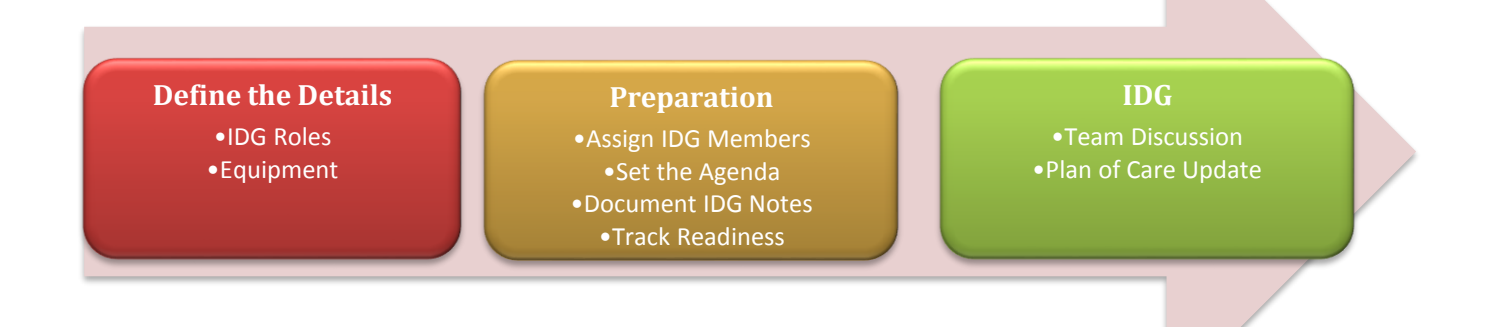

### **Define the Details**

When preparing to use HCHB for the IDG process, it's important to understand key details of how the system is designed. The section below defines the *IDG Roles* and describes the equipment needed to conduct the meeting.

### **IDG Roles**

Core members of the *IDG Team* include the *Medical Director, Registered Nurse (RN), Social Worker (SW)* and *Chaplain/Spiritual Counselor*. These roles are necessary for a complete *Plan of Care Review*.

- Each core team member completes an *IDG Note* in the *Plan of Care Update (POCU)*, ideally from *PointCare*, and signs the note. This is reviewed in more detail later in this manual.
- The *Medical Director* is the last core team member to complete a note and unless the notes and signatures for the *RN, SW* and *Chaplain/Spiritual Counselor* are completed, the *Medical Director* can't complete and sign his/her note.

Non-core members of the *IDG Team* including the *Volunteer Coordinator*, *Hospice Aide*, and *Bereavement Coordinator* can be added to a patient's team assignment and are able to document on the *Plan of Care Update (POCU)*. Ensuring a connection between all of the disciplines involved in the patient's care plan and their notes regarding the patient's status creates a comprehensive and patient-centered plan.

Non-clinical roles in the system include the *Meeting Facilitator* and the *Scribe*. Both roles are integral to successfully managing an efficient and thorough *IDG Meeting*. Neither role is required by the system but consideration should be given to implementing these roles in the program.

- Meeting Facilitator
  - Their primary responsibility is to keep the flow of the meeting moving forward by displaying the information for the patient being discussed
  - Ideally, this should be performed by the *DCS* who is focused on the aspects of the clinical record to be reviewed by the *Medical Director* such as medications, recertification notes, and attachments, but could be any team member
- Scribe
  - Their primary responsibility is to capture the discussion of the *IDG* as the patient's *Plan of Care* is reviewed. While each *IDG Member* enters an individual note, the *Scribe's* role is to collect the essence of the discussion about the patient by the team.
  - This could be performed by any member of the team with consideration for ability to type, navigate the system, and familiarity with medical terminology.

### Equipment

Ideally, three laptops and a projector or big screen monitor are needed to conduct the *IDG Meeting*. A laptop is provided for the *Medical Director*, the *Scribe* and a *Meeting Facilitator*. The *Facilitator* connects to the projector or screen. While each program may be set up differently, it's important to have the necessary equipment and arrangements to support an effective *IDG Meeting* to use the system as designed.

### **Fundamentals of the IDG Console**

The IDG Console is located in the Clinical Manager of the HCHB application:

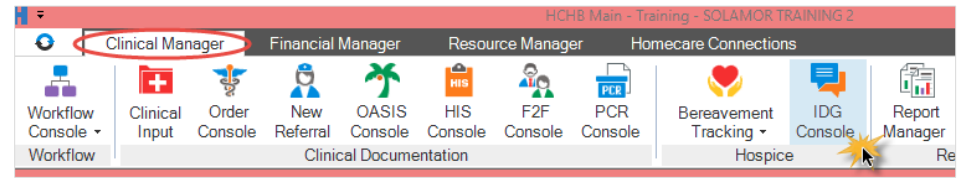

The filters on the left side of the screen, determine the content viewable in the grid to the right of it:

| DG Console - SOLAMOR TRAI | NING 2     |          |                                                    |                |             |         |  |  |
|---------------------------|------------|----------|----------------------------------------------------|----------------|-------------|---------|--|--|
| Search                    |            | _        |                                                    |                |             |         |  |  |
| Search By:                |            |          | Drag a column header here to group by that column. |                |             |         |  |  |
| Patient Name              |            | <u> </u> | Patient Name                                       | • ⊽ ₽ IDG Date | ⊽ -¤ Reason | ⊽ ⇔ Com |  |  |
| Search For:               |            |          | EXAMPLE, OPT                                       | 01/06/2018     | RECERT ORD  | ERDUE   |  |  |
| EXAM                      |            | ×        |                                                    |                |             |         |  |  |
| Common Filters            |            | _        |                                                    |                |             |         |  |  |
| Service Lines:            |            |          |                                                    |                |             |         |  |  |
| HOSPICE                   |            | ÷        |                                                    |                |             |         |  |  |
| Branches:                 |            |          |                                                    |                |             |         |  |  |
| (ALL)                     | Q          | -        |                                                    |                |             |         |  |  |
| Teams:                    |            |          |                                                    |                |             |         |  |  |
| (ALL)                     | Q          | •        |                                                    |                |             |         |  |  |
| IDG Console Filters       |            |          |                                                    |                |             |         |  |  |
| IDG Date From: ID         | G Date To: |          |                                                    |                |             |         |  |  |
| 11/11/2017 🗰 03           | 11/2018    |          |                                                    |                |             |         |  |  |
| Meeting Reasons:          |            | _        |                                                    |                |             |         |  |  |
| (ALL)                     |            | -        |                                                    |                |             |         |  |  |
| Meeting Statuses:         |            | _        |                                                    |                |             |         |  |  |
| IN PROGRESS   OPEN        |            | -        |                                                    |                |             |         |  |  |
| Patients:                 |            | _        |                                                    |                |             |         |  |  |
| (ALL)                     |            | Q        |                                                    |                |             |         |  |  |
| Medical Director :        |            | _        |                                                    |                |             |         |  |  |
|                           |            | Q,       |                                                    |                |             |         |  |  |

Each line in the *IDG Console* represents a patient due for *IDG Discussion* and *Plan of Care Update (POCU)*. Specifics of the meeting are also included in the screen. The *Meeting Reasons* and *Meeting Statuses* fields are key drivers in the *IDG Process*. These items are defined in the section below.

| Patient Name 🔺 🖓 🕂 IDG [ | Date 7 1 Reason                                                | ⊽ -⊐ Completed Date                                           | ⊽ +⊐ Voided                      | ⊽ P Status       |       |
|--------------------------|----------------------------------------------------------------|---------------------------------------------------------------|----------------------------------|------------------|-------|
| EXAMPLE, OPT 01/06/      | 2018 RECERT O                                                  | RDER DUE                                                      | N                                | OPEN             |       |
| Meeting Reasons          |                                                                |                                                               |                                  |                  |       |
| New Admission            | Created by the adm<br>This meeting shows                       | ission process. During <i>POC</i> on the date indicated at th | <i>Workflow Re</i> v<br>at time. | view, the Clinic | cal D |
| Recurring                | Created on a recurri<br>available in the cons                  | ing cycle, based on the first<br>sole 7 days before the due o | <i>IDG Meeting</i><br>date.      | set. This meet   | ting  |
| Rescheduled Recurring    | A recurring meeting moved from its original due date.          |                                                               |                                  |                  |       |
| Recert Order Due         | Created 15 days before the patient is due for recertification. |                                                               |                                  |                  |       |
| PRN                      | Created as needed.                                             |                                                               |                                  |                  |       |
| Death                    | Created when a dea                                             | Created when a death is processed.                            |                                  |                  |       |
| Discharge                | Created when a disc                                            | charge is processed.                                          |                                  |                  |       |
| Meeting Statuses         |                                                                |                                                               |                                  |                  |       |
| Open                     | The meeting is avail                                           | able in the console, but no                                   | team membe                       | ers have signed  | ł.    |
| In-Progress              | At least one team m                                            | ember has signed.                                             |                                  |                  |       |
| Completed                | All required team m                                            | embers (RN, SW, CH, MD) I                                     | nave signed.                     |                  |       |
| Voided                   | The meeting is not r                                           | needed.                                                       |                                  |                  |       |

<< end of section >>

### **Preparation**

### **Assigning IDG Members**

IDG Members are initially assigned in the Review Hospice SOC Evaluation Documentation stage and can be updated in two ways:

- 1. From the *Clinical Input* screen (to update the members):
  - a. Right-click on the *Patient's name.*
  - b. Click on Patient Actions.
  - c. Click on Assign IDG Members to Patient.

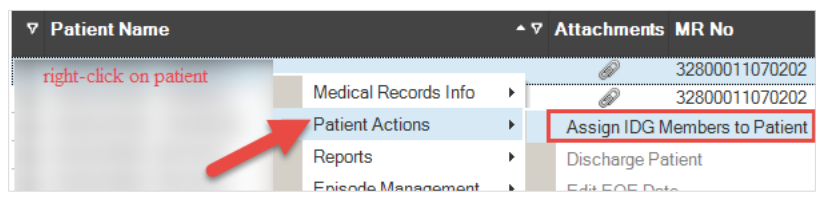

d. *Move* members from left to right.

| Available Workers:                    | Assigned Workers:                       |
|---------------------------------------|-----------------------------------------|
| MEDICAL DIRECTOR - BROWER, KIM        | BEREAVEMENT COORDINATOR - DICHIARA, RAL |
| MEDICAL DIRECTOR - COLEMAN, LABARON   | PASTOR/COUNSELOR - FORMAN, ROBERT       |
| MEDICAL DIRECTOR - CONSTANTINE, TRAC  | PASTOR/COUNSELOR - TIRADO, LUZ CELENIAR |
| MEDICAL DIRECTOR - CUMMINGS, VIRGINIA | REGISTERED NURSE - BOKANOVICH, ROBERT   |
| MEDICAL DIRECTOR - FONSECA, RAQUEL    | SOCIAL WORKER - BOGIGIAN, KATHERINE     |
| MEDICAL DIRECTOR - GRAHAM, SCOTT      | SOCIAL WORKER - MCLAUGHLIN, SARAH       |
| MEDICAL DIRECTOR - HCHB, EDWTEST      | SOCIAL WORKER - MOWATT, SHANELL N       |
| MEDICAL DIRECTOR - MEDICAL, DIRECTOR  | VOLUNTEER COORDINATOR - THERRIEN, AMAN  |
| MEDICAL DIRECTOR - PENA, KARI         |                                         |
| MEDICAL DIRECTOR - SOBTI, SANDEEP     |                                         |
| MEDICAL DIRECTOR - STONE, DAVID       |                                         |
| PASTOR/COUNSELOR - ARCHER, CAROLYN X  |                                         |
| DARTOD/COUNCELOD DUUNIZ OUCLUY        |                                         |

- e. Click the *Save & Close* button.
- 2. From the *IDG Console* (Preferred):
  - a. *Highlight* the upcoming *IDG meeting* for the patient and click on the *Assign IDG Members* button at the bottom of the screen.

|              | 08/25/2017                    | Ν              | OPEN            |
|--------------|-------------------------------|----------------|-----------------|
| 4            |                               |                |                 |
| View Details | Add IDG Member Detail +       | Add PRN IDG +  | Add Recurr      |
| F2F Console  | Assign IDG Members to Patient | Review/Approve | Unsigned Orders |

b. In this screen there are two tabs, *Current Meetings* and *Future Meetings*. If this is a permanent change update both tabs. If this is a modification to the current meeting only, update only the first tab. For example, if a colleague is on vacation and another colleague of the same discipline covers this week's meeting notes, the change is only made in the *This Meeting Only* tab.

| Assign IDG Members to Patient for - SOLAMOR TRAINING 2 | ×                      |
|--------------------------------------------------------|------------------------|
|                                                        |                        |
|                                                        |                        |
| <u> </u>                                               | <u>~</u>               |
| This Meeting Only                                      | <u>Euture Meetings</u> |
|                                                        |                        |

c. Move members from left to right.

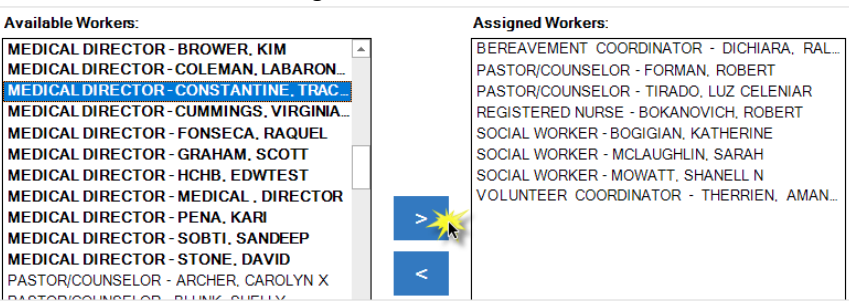

d. Click the *Save & Close* button.

#### **Declined Services**

In the event *Social Worker* or *Chaplain/Spiritual* services are declined, this can be indicated at the patient level from the *Team Assignment* screen referenced above. This action relieves the colleague from signing the *Plan of Care Update (POCU)* at each *IDG*.

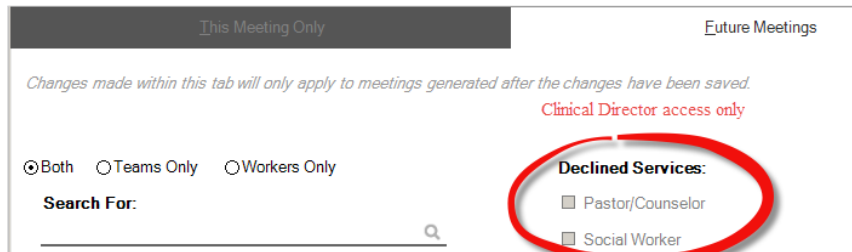

When a discipline is marked as declined, this is indicated in the *Current Meeting Summary* section of the *Plan of Care Update*. A template will be inserted in the details section as shown below.

| IDG Team Members | Team Member Name  | Details                                                                                                    |
|------------------|-------------------|----------------------------------------------------------------------------------------------------|
| MEDICAL DIRECTOR |                   |                                                                                                    |
| PASTOR/COUNSELOR | SERVICES DECLINED | THIS DISCIPLINE'S SERVICES HAVE BEEN OFFERED BUT HAVE BEEN<br>DECLINED AT THIS TIME BY THE PATIENT/CAREGIVER |
| REGISTERED NURSE |                   |                                                                                                    |
| SOCIAL WORKER    |                   |                                                                                                    |
| mportant         |                   |                                                                                                    |

| <u>F</u> uture Meetings            | 1                                                                                                    |                                                                                                    |                                                                                                    |
|------------------------------------|----------------------------------------------------------------------------------------------------|----------------------------------------------------------------------------------------------------|----------------------------------------------------------------------------------------------------|
| e changes have been saved.         |                                                                                                    |                                                                                                    |                                                                                                    |
| emove check from box               |                                                                                                    |                                                                                                    |                                                                                                    |
| Declined Services:                 |                                                                                                    |                                                                                                    |                                                                                                    |
| Pastor/Counselor                   |                                                                                                    |                                                                                                    |                                                                                                    |
| Social Worker                      |                                                                                                    |                                                                                                    |                                                                                                    |
| Assigned Workers:                  |                                                                                                    |                                                                                                    |                                                                                                    |
| HOME HEALTH AIDE - DORRIS, KENNETH |                                                                                                    |                                                                                                    |                                                                                                    |
|                                    | e changes have been saved.<br>emove check from box<br>Declined Services:<br>Pastor/Counselor<br>Social Worker<br>Assigned Workers:<br>HOME HEALTH AIDE - DORRIS, KENNETH | e changes have been saved.<br>emove check from box<br>Declined Services:<br>Pastor/Counselor<br>Social Worker<br>Assigned Workers:<br>HOME HEALTH AIDE - DORRIS, KENNETH | e changes have been saved. emove check from box Declined Services: Social Worker Assigned Workers: HOME HEALTH ADE - DORRIS, KENNETH |

The following validation messages are presented if the actions are not performed in the correct order. The intention of the validation is to prevent a discrepancy where the discipline is both assigned in the team and marked as declined.

| Assign ID | G Member to Patient                                                                                                    |
|-----------|----------------------------------------------------------------------------------------------------|
|           | PASTOR/COUNSELOR roles are currently assigned. Please remove any assigned PASTOR/COUNSELOR roles in order to mark the service as Dedined. |
|           |                                                                                                    |
| Assign I  | DG Member to Patient                                                                                                    |
|           | SOCIAL WORKER roles are currently assigned. Please remove any assigned Social Worker roles in order to mark the service as Declined.      |
|           | ок                                                                                                    |

### Setting the Agenda

To prepare for the meeting, it's important to set the agenda and ensure all patients are available for documentation in the *IDG Console* on the correct date. Recurring meeting types show up in the console seven (7) days before *IDG*. This preparation should be completed as soon as possible after the meetings are available. Sometimes a change in date is needed due to a holiday, errors, etc. and the sections below outline the process of changing the *IDG Date* when necessary. Ultimately, the goal is to make sure all *IDGs* are set for the same date so you can run your agenda for a single date and have everything line up. It's imperative to validate the patient list in the *IDG Console* against the current census to ensure all patients are included in the *IDG Discussion*, as appropriate.

#### **Edit the IDG Meeting Date**

4.

To edit the meeting date from the *IDG Console*:

- 1. Right-click on the *Patient name*.
  - 2. Choose *Edit Date*.

| Patient Name   |      | ₽₽   | IDG Date    | • ⊽ +¤ Co |
|----------------|------|------|-------------|-----------|
| right-click on | pati | ent  | 12/05/2017  |           |
|                | Q    | Vie  | w Details   |           |
|                | +    | Add  | IDG Memb    | ər        |
|                | +    | Add  | PRN IDG     |           |
|                | +    | Add  | Recuring IE | )G        |
|                | /    | Edit | Date        |           |

3. Choose a new date using the *Calendar*.

| Click the <b>Save</b>                                     | & <i>Close</i> button. |          |  |  |  |  |
|-----------------------------------------------------------|------------------------|----------|--|--|--|--|
| Edit IDG Me                                               | Edit IDG Meeting Date  |          |  |  |  |  |
| Select the Date of the<br>IDG Meeting Date:<br>12/04/2017 | IDG Meeting            |          |  |  |  |  |
|                                                           | Save & Close 💾         | Cancel Ø |  |  |  |  |

5. When a Recurring meeting type is rescheduled, the following message displays. If this is a change for only this meeting select this first option. If you need to reset the fourteen (14) day cycle, choose the second option.

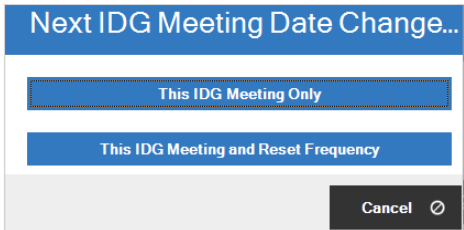

#### **Add Recurring**

The option to add a *Recurring Meeting* is also available. Most commonly this function is only needed when a patient will be discussed at *IDG* on back to back weeks. At times, this is necessary to reset the cycle by using this option.

- 1. *Locate a past IDG* for the patient.
- 2. *Highlight* with single-click.
- 3. Then choose Add Recurring.

|                       |             | 5          |    |      |                 |     |        |         |
|-----------------------|-------------|------------|----|------|-----------------|-----|--------|---------|
| Patient Name          | <b>-</b> ⊽₽ | IDG Date   | ⊽⊀ | - Co | mpleted Date    | ⊽₽∖ | /oided | ⊽ ⇔ Sta |
| EXAMPLE, OPT          |             | 01/06/2018 |    |      | View Deteile    | 1   | N      | OPE     |
|                       |             |            |    | Ğ,   | View Details    |     |        |         |
|                       |             |            |    | 1    | Add IDG Wemb    | er  |        |         |
|                       |             |            |    | ±    | Add PRN IDG     |     |        |         |
|                       |             |            |    | ÷    | Add Recuring ID | )G  |        |         |
|                       | _           |            |    | /    | Edit Data       |     |        |         |
| Fill in the <b>Da</b> | te.         |            |    |      |                 |     |        |         |

4. Fill in the **Date**.

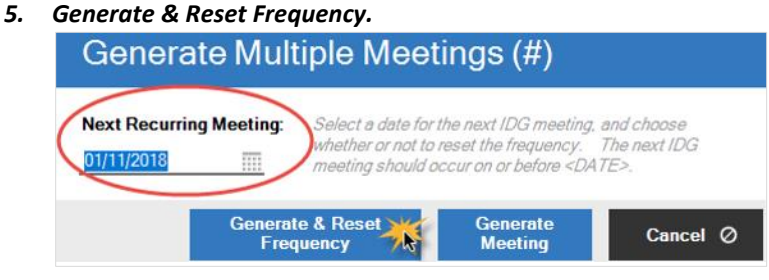

#### **PRN Meetings**

In the event a *PRN Meeting* is needed, this meeting type can also be added:

- 1. Right-click on the *Patient's name*.
- 2. Click on Add PRN IDG.

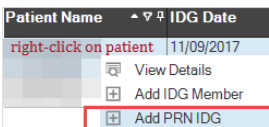

3. Choose a new date using the Calendar.

| Add PRN Meeting Select the Date of the IDG Meeting IDG Meeting Date: 11/21/2017, |          |
|----------------------------------------------------------------------------------|----------|
| Save & Close 🔛                                                                   | Cancel Ø |

- 4. Click the Save & Close button.
- 5. If a confirmation message appears, choose Yes. Create New IDG Meeting

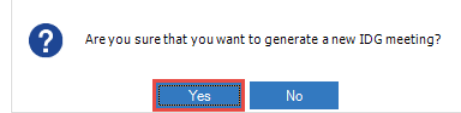

#### **Void Meeting**

А ie i

As noted previously, meeting types are generated based on the event. If more than one event occurs in the IDG Period, it may be necessary to Void a Meeting. For example, if the patient is up for Recert, Recurring and Recert Order Due Meeting types will be present in the console. The Recurring Meeting can be voided. This ensures the patient is identified as a Recert at the upcoming meeting and that the correct template is available for the documentation.

| -              | Tip        | for Quality               |                                |                       |          |        |
|----------------|------------|---------------------------|--------------------------------|-----------------------|----------|--------|
|                | Voiding a  | a meeting is only ger     | nerally used                   | when the Re           | cert and | Recurr |
| A meeti        | ng is void | ed by <b>Right-clicki</b> | ng and sel                     | ecting Void           | IDG M    | eeting |
| ie <b>^</b> ⊽‡ | IDG Date   | ⊽ -¤ Completed Date       | ⊽ +¤ Voided                    | ⊽ <del>I</del> Status |          | tor?   |
| i              | 02/28/2018 | Right click for menu      | Ν                              | OPEN                  | N        |        |
|                | 01/31/2018 | Q                         | View Details                   |                       |          |        |
| N<br>          | 02/14/2018 |                           | Add IDG Memb                   | ber                   | -        |        |
| ч              | 02/25/2018 | ±                         | Add PRN IDG<br>Add Recurina II | DG                    |          |        |
| ч              | 01/10/2018 |                           | Edit Date                      |                       | -        |        |
|                | 01/10/2018 |                           | Patient Progres                | ss Summary Repo       | ort      |        |
|                | 01/10/2010 | @                         | POC Update                     |                       |          |        |
| , ROCKY        | 02/08/2018 |                           | Period Summa                   | ry                    |          |        |
| , ROCKY        | 02/22/2018 | Θ                         | Void IDG Meeti                 | ing 💥                 |          |        |
| ROCKY          | 02/14/2018 |                           | Unvoid IDG Me                  | eting                 | -        |        |

In the event a meeting is *Voided in Error*, the void can be reversed from the same menu by selecting the **Unvoid IDG Meeting** option.

| Patient Name 🔹 🔍 4          | IDG Date   | V P Completed        | Date            |                           | v + Status  |   |
|-----------------------------|------------|----------------------|-----------------|---------------------------|-------------|---|
| ABBZZZOTT.<br>JOHNATHAN     | 01/03/2018 | Right click for menu |                 | Y                         | VOIDED      |   |
| ADZZZAMS, DEVIN R.          | 01/12/2018 | Q                    | View            | Details                   |             |   |
| ADZZZAMS,<br>LORETTA J.     | 01/17/2018 | +                    | Add I           | DG Member                 |             |   |
| AGUZZZILAR, CASSIE<br>S.    | 01/17/2018 | ±                    | Add F           | Recuring IDG              |             |   |
| ALEXZZZANDER,<br>ELAINE M.  | 01/09/2018 |                      | Edit D          | )ate                      |             |   |
| ALEXZZZANDER,<br>ELAINE M.  | 01/23/2018 |                      | Patie           | nt Progress Sum<br>Update | mary Report |   |
| ARELZZZLANO,<br>EDITH       | 01/11/2018 |                      | Recei           | rt Summary                |             |   |
| ARMSZZZTRONG,<br>CHARLES G. | 01/09/2018 | @                    | Perio<br>Void I | d Summary<br>DG Meeting   |             |   |
| ATKZZZINS, ALLAN I.         | 01/17/2018 |                      | Unvoi           | id IDG Meeting            | 1           | 1 |
| ATKZZZINS,                  | 01/04/2018 | D                    | Accia           | n IDG Mombors             | to Patient  |   |

<< end of section >>

### **Documentation**

A *Registered Nurse, Chaplain/Spiritual Counselor,* and a *Social Worker* are required to sign the *Plan of Care Update (POCU)* in advance of the *Hospice Physician*. Other disciplines including *Volunteer Coordinator, Bereavement Coordinator,* and *Aide,* can be included in the patient's team assignment, but are not required to complete the process.

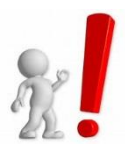

It's critical that notes are completed and signed before the meeting starts. The physician is unable to sign the Plan of Care Update (POCU) without the required disciplines signatures.

### Enter IDG Notes on the Plan of Care Update

Ideally, field colleagues will document *IDG Notes* on the *Plan of Care Updates (POCU)* via the *PointCare* application. Instructions for this process can be found in the *PointCare* manuals.

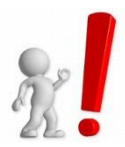

A colleague must be assigned as an IDG Member to be able to sign via the PointCare application.

Colleagues using the *R2/Office* application can use the *IDG Console*:

1. Begin by *Filtering* the console for the *Date, Team* (if applicable) and meeting statuses of In *Progress* and *Open*.

| Branches:                             |                            |
|---------------------------------------|----------------------------|
| (ALL)                                 | Q <del>-</del>             |
| Teams:<br>(ALL)                       | Q <del>-</del>             |
| IDG Console Filter                    | •                          |
| IDG Date From:<br>01/01/2018          | IDG Date To:<br>01/01/2018 |
| Meeting Reasons:                      | :                          |
| (ALL)                                 | •                          |
| Meeting Statuses:<br>IN PROGRESS   OF | :<br>PEN <del>v</del>      |
| Patients:                             |                            |
| (ALL)                                 | Q,                         |
| Medical Director :                    | Q                          |

- 2. Double-click the *Patient Meeting*, to open to *Team Assignment*.
- 3. Select your *Name* with a single click.
- 4. Edit/Sign Details.

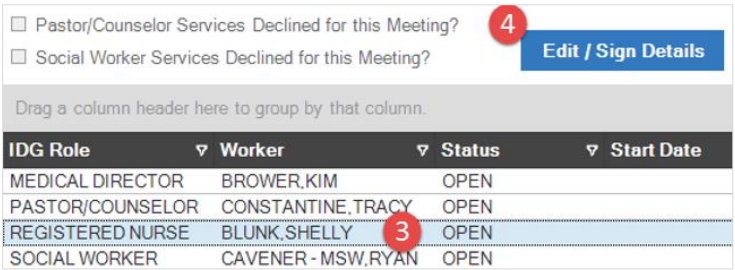

5. Depending on your discipline and the meeting type, a template may populate the *Note Textbox*. The purpose of the template is to guide the content of the documentation.

| Meeting Date:                                    | IDG Member:                                                                       |
|--------------------------------------------------|-----------------------------------------------------------------------------------|
| SATURDAY, 01/06/2018                             | BLUNK, SHELLY                                                                     |
| Meeting Type:                                    | IDG Role:                                                                         |
| RECERT ORDER DUE                                 | REGISTERED NURSE                                                                  |
| Details:<br>BRIEF SUMMARY OF CHANGES/DECLINE SIN | ICE LAST RECERTIFICATION PERIOD THAT SUPPORTS TERMINAL TRAJECTORY. TYPE YOUR NOTE |
| BRIEF SUMMARY OF PROGRESS TOWARD O               | OALS OF CARE: TYPE YOUR NOTE HERE                                                 |

6. If the note is complete, click Sign Details - OR -

| Sian | Details |
|------|---------|
|      |         |

7. To save your progress and return to the note later, *Save & Close*.

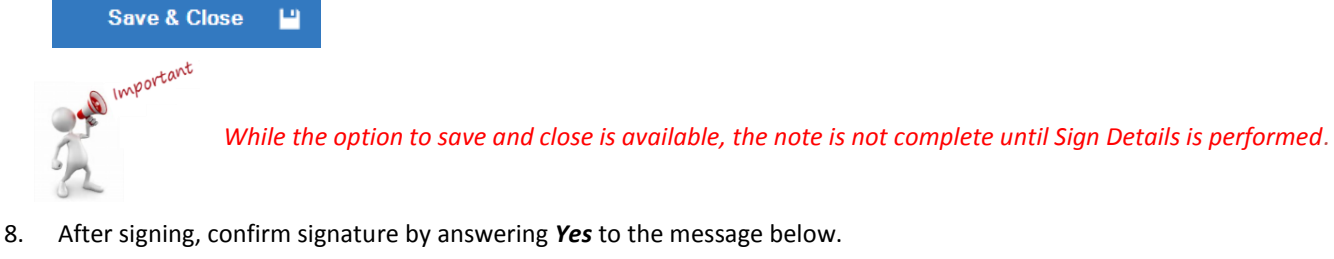

| IDG Meeting Details     |                                                         |  |
|-------------------------|---------------------------------------------------------|--|
| Are you certain you are | eady to sign the meeting details indicating completion? |  |
|                         | Yes No                                                  |  |

### **Covering for an Assigned Team Member**

If covering for an assigned team member, colleagues with the same discipline will find the option to Assign Details to Me when rightclicking on the original assigned name.

- 1. Right-click on the *Original Assigned Person's Name*.
- 2. Choose Assign Meeting Detail to Me.

| IDG Role                | ♥ Worker                | 7   | Status             | 7 | Start Date | 7 | Signed Date | 7 | Voided Dat |
|-------------------------|-------------------------|-----|--------------------|---|------------|---|-------------|---|------------|
| BEREAVEMENT COORDINATOR | R Right-click on origin | al  | OPEN               |   | 12/04/2017 |   |             |   |            |
| MEDICAL DIRECTOR        | assigned person's na    | me  | OPEN               |   |            |   |             |   |            |
| PASTOR/COUNSELOR        | FORMAN, ROBER           | A   | sign Dotoile to Mo |   | 1          |   |             |   |            |
| REGISTERED NURSE        |                         | Ass | sign Details to Me |   |            |   |             |   |            |
| SOCIAL WORKER           | E                       | Edi | t Details          |   |            |   |             |   |            |
| VOLUNTEER COORDINATOR   | <u>ග</u>                | Rea | assign Details     |   |            |   |             |   |            |

3. Proceed to *Document and Sign*, using the steps listed in the previous section.

### **Track Readiness**

Considering all required disciplines must sign prior to the Hospice Physician, it's important to track readiness for the meeting. HCHB provides a couple of tools to help with this.

#### **Details Ready for Medical Director Indicator**

The IDG Console displays a column titled Details Ready for Medical Director. This indicates if the meeting has all required signatures.

| Reason +         |                   |                     |             |                  |                                        |
|------------------|-------------------|---------------------|-------------|------------------|----------------------------------------|
| Patient Name     | ▲ ⊽ ₽ IDG Date    | ⊽ +⊐ Completed Date | ⊽ +¤ Voided | ⊽ ⇔ Status ⊽     | Details Ready for Medical<br>Director? |
| Reason : DEATH A | AT HOME (1 item)  |                     |             |                  |                                        |
|                  | 11/20/2017        |                     | Ν           | 5 OF 6<br>SIGNED | Y                                      |
| Reason : NEW AD  | MISSION (4 items) |                     |             |                  |                                        |
|                  | 21/2017           |                     | Ν           | 3 OF 6<br>SIGNED | Y                                      |
|                  | 20/2017           |                     | Ν           | OPEN             | Ν                                      |
|                  | 25/2017           |                     | N           | OPEN             | N                                      |
|                  | 15/2017           |                     | N           | OPEN             | N                                      |
| Beason · RECERT  | ORDER DUE (3393   | itoms)              |             |                  |                                        |

RECERT ORDER DUE (3393 items

### **Hospice IDG Report**

The Hospice IDG Report is available in Report Manager.

| Re             | Report Manager          |                                         |  |  |  |  |  |
|----------------|-------------------------|-----------------------------------------|--|--|--|--|--|
| Reports        | Batches State Reporting | l i i i i i i i i i i i i i i i i i i i |  |  |  |  |  |
| Searc<br>Repor | t Name                  | Search For:<br>IDG                      |  |  |  |  |  |
| Fol            | ders<br>ALL REPORTS     |                                         |  |  |  |  |  |
| <b>.</b>       | Reports                 | K                                       |  |  |  |  |  |

This report can be filtered for Meeting Date and Required, Unsigned Roles to obtain a list of missing signatures.

| Hospice IDG Report - SOLAMOR T | _                         |                                     | ×        |     |         |   |
|--------------------------------|---------------------------|-------------------------------------|----------|-----|---------|---|
| Apply Criteria Values: (DEFAU  | LT) 🔻                     |                                     |          |     |         |   |
|                                | Branch Groups:            | (ALL)                               | <b>•</b> |     |         |   |
|                                | Branches:                 | (ALL) C                             | <u> </u> |     |         |   |
|                                | Teams:                    | (ALL)                               | •        |     |         |   |
|                                | Meeting Date From:*       | 01/01/2018 <b>To</b> : 01/01/2018 . | 🎹        |     |         |   |
|                                | IDG Meeting Statuses:     | (ALL)                               | •        |     |         |   |
|                                | IDG Meeting Reasons:      | (ALL)                               | •        |     |         |   |
|                                | IDG Roles:                | PASTOR/COUNSELOR   REGISTERE        | •        |     |         |   |
|                                | Worker Names:             | _(ALL)                              | Q,       |     |         |   |
|                                | Client Names:             | _(ALL)                              | 0,       |     |         |   |
|                                | Exclude Medical Director. | NO                                  | <b>-</b> |     |         |   |
|                                | Exclude Signed Roles:     | YES                                 | <b>-</b> |     |         |   |
|                                | Group By:                 | WORKER NAME                         | <b>•</b> |     |         |   |
|                                | Sort By:                  | IDG DATE                            | -        |     |         |   |
|                                | Display Report Criteria:  | FULL                                | •        |     |         |   |
|                                | View/Print Print C        | )nly Save As PDF Export +           | Criteria | C C | ancel ( | ð |

<< end of section >>

### **The Meeting**

*Compassus* requires the *Medical Director, RN, SW, Chaplain/Spiritual Counselor, Bereavement Coordinator*, and *Volunteer Coordinator* to attend and participate in the *IDG Meeting*. The goal of the meeting is produce a *Plan of Care Update (POCU)* for each patient discussed. If the program uses a *Meeting Facilitator* and *Scribe*, then it's important for everyone to be working consistently when filtering the *IDG Console*.

| Tip for Quality<br>In addition to your system s<br>Staples: Form# 24364792 | steps, Compassus has a established IDG Agenda and Sign In available from                                                                                                    |
|----------------------------------------------------------------------------|----------------------------------------------------------------------------------------------------|
| pplying the Date, Team, and Mee                                            | ting Statuses.                                                                                                    |
| Service Lines:                                                             |                                                                                                    |
| HOSPICE                                                                    |                                                                                                    |
| Branches:<br>(ALL) Q -                                                     |                                                                                                    |
| Teams:<br>(ALL) Q 🗸                                                        | <ol> <li>For the IDG Date, select the date from previous IDT to current IDT.<br/>This will ensure completion of any pending notes. Note completion is<br/>recommended during IDT unless a patient evaluation or family meeting<br/>is necessary prior to signing.</li> </ol> |
| IDG Console Filters IDG Date From: IDG Date To: 01/01/2018 01/01/2018      | 2) "Meeting Status" should be "IN PROGRESSIOPEN" status. There is<br>a "COMPLETED" option available if note needs to be edited.                                                                                                    |
| Meeting Reasons:                                                           | allow selection of your name.                                                                                                    |
| (ALL) -                                                                    | 4) The Load button will upload the current patients on your team that<br>require discussion and documentation during IDT.                                                                                                    |
| Meeting Statuses:<br>IN PROGRESS   OPEN                                    | 5) Clicking on the Reason tab at the top of the screen will arrange the<br>patient is order of Deaths, Discharges, Admissions, Recert, Upcoming<br>Recert and Recurring.                                                                                                    |
| ALL)                                                                       | This will allow dissurvises of estigate with a set accords                                                                                                    |
| Medical Director :                                                         |                                                                                                    |
| Load                                                                       |                                                                                                    |

It's also recommended to group the screen by *Meeting Reason*. This is accomplished with drag and drop of the **Reason** column header into the gray area at the top of the grid.

| Drag a column he | eader here   | to group by tha                 | Drag Reason to the gray area<br>t column. | Reason      | ⊽⇔                               |
|------------------|--------------|---------------------------------|-------------------------------------------|-------------|----------------------------------|
| Patient Name     | <b>-</b> ⊽₽  | ⊽ -⊳ <mark>Uns</mark> i<br>Orde | igned Medical Director<br>ers?            | ⊽ -¤ Reason | <sup>⊽ -⊳</sup> Benefi<br>Period |
|                  |              | N                               |                                           | RECUR       | RING 1                           |
|                  |              | N                               |                                           | RECUR       | RING 1                           |
|                  |              | K1                              |                                           | DECED       |                                  |
| Reason +         |              |                                 |                                           |             |                                  |
| Patient Name     | • <b>⊽</b> ₽ | IDG Date                        | ⊽ -⊐ Completed Date                       | ⊽ 中 Voided  | ⊽ ⇔ Status                       |
| Reason : DEAT    |              | /IE (1 item)                    |                                           |             |                                  |
| Reason : NEW     | ADMISSI      | ON (4 items)                    |                                           |             |                                  |
| Reason : REC     |              | ER DUE (3393                    | items)                                    |             |                                  |
| Reason : RECU    | URRING (1    | 7466 items)                     |                                           |             |                                  |

### **Meeting Facilitator**

The *Meeting Facilitator* uses a projector or big screen monitor to display patient information to aid in team discussion. The *POC Update* containing the team *IDG Notes* should be projected.

1. Choose **POC Update** which is the Hospice Comprehensive IDG Report and POC Update Report.

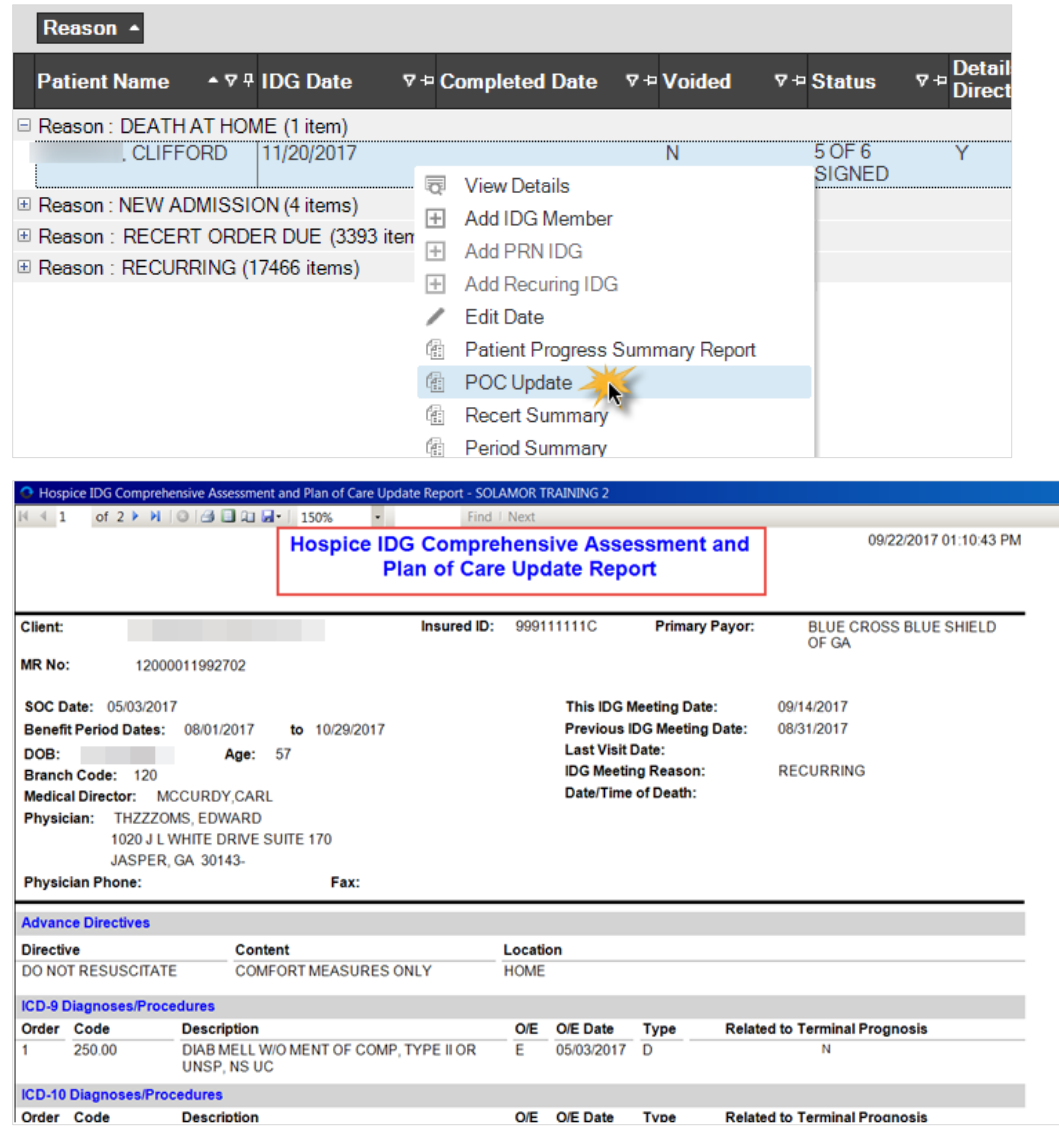

2. If additional documentation needs to be viewed by the team or physician, the *Medical Records Menu* is available by right clicking on the *Meeting*. This menu provides access to *Visit Notes, Face-to-Face Documentation*, etc.

### Scribe

The responsibility of the *Scribe* is to record the discussion of the *IDG Team*. This is done using the process in the *Enter IDG Notes on the Plan of Care Update* section of this document starting on page 9.

### **Medical Director**

The responsibility of the *Medical Director/Hospice Physician* is to record any additional updates to the patient's *Plan of Care (POC)*. This is done using the process in the *Enter IDG Notes on the Plan of Care Update* section of this document starting on page 9.

Additionally, medication review can be documented in HCHB and certifications and orders can be signed.

#### **Medication Review**

1. From the Note Signing screen, select *Medications* from the *Medical Record Info* menu.

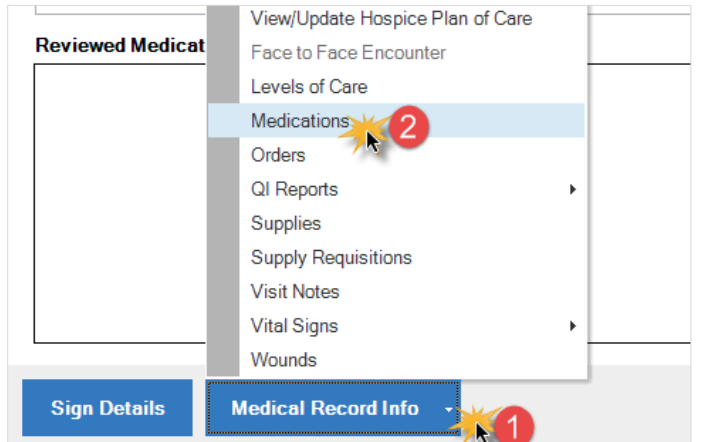

#### 2. Click Review Meds.

| 09/28/2017 8:07:07 AM | LEVSIN ORAL       | GASTROINTES                    | TINAL THERAF                  | Y AGENTS                           |
|-----------------------|-------------------|--------------------------------|-------------------------------|------------------------------------|
| 00/00/0017 9-01-01 AM |                   |                                |                               |                                    |
| 09/26/2017 8.21.01 AM | LORAZEPAMORAL     | CENTRALNER                     | V005 5151EW                   | IAGENIS                            |
| 09/26/2017 8:21:01 AM | MORPHINE CONCENTR | RATE ANALGESIC. A              | NTI-INFLAMMA                  | TORY OR                            |
|                       |                   | Meds<br>Meds                   | displayed wit<br>displayed in | h a blue backg<br>red text are D/( |
| Review Meds           | View Allergies    | View Med<br>Understanding Char | iges                          |                                    |
| <b>F</b> .45          | Diat              |                                |                               |                                    |
|                       | Print •           |                                |                               |                                    |
|                       |                   |                                |                               |                                    |

- 3. Identified Interactions will display.
- 4. *Review Interactions*, then *Close* the screen.

| Drag a column header here to group by that column.                                                                                                    |   |
|----------------------------------------------------------------------------------------------------|---|
| Interacting Meds  v Interaction                                                                                                    | 7 |
| LORAZEPAM ORAL INTERACTS WITH MORPHINE CONCENTRATE ORAL OPIOIDS (IMMEDIATE RELEASE)/BENZODIAZEPINES                                                          |   |
|                                                                                                    |   |
| MONOGRAPH TITLE:                                                                                                    | ^ |
| Opioids (immediate Release)/Benzodiazepines SEVERITY   EVEL ·                                                                                                |   |
| 3-Moderate Interaction: Assess the risk to the patient andtake action as needed.                                                                             |   |
| MECHANISM OF ACTION:<br>Concurrent use of opioids and benzodiazepines mayresult in additive CNS depression.(1)                                               |   |
| CLINICAL EFFECTS:                                                                                                    |   |
| Concurrent use of opioids and other CNS depressants, suchas benzodiazepines, may result in profound sedation, respiratory depression, coma, and/or death.(1) |   |
| PREDISPOSING FACTORS:                                                                                                    | ~ |
| Print Close                                                                                                    | 1 |

5. Select *Yes* to complete the documentation review.

| Review N | Vedications for                                                                                                    |
|----------|----------------------------------------------------------------------------------------------------|
| ?        | Click the Yes button to acknowledge that you have reviewed the medications for contraindications and possible synergistic and/or antagonistic reactions. |
|          | Yes No                                                                                                    |

- 6. *Close* the *Medications* screen.
- 7. Notation of this medication review is automatically added to the patient's Plan of Care Update (POCU).

#### **CTI and Order Signing**

The *Medical Director* has the opportunity to electronically write the narrative and sign the certification documents during the *IDG Process*. There are two methods for reaching the orders screen:

1. The physician is prompted to review unsigned orders after clicking *Sign Details on the IDG Note*.

| Warning: Unsigned Orders Exist                                                                         |
|----------------------------------------------------------------------------------------------------|
| There are currently unsigned orders for this patient, would you like to review/approve the orders now? |
| Yes                                                                                                    |

2. Or in the right-click menu of the patient meeting select *Review/Approve Unsigned Orders*.

| Drag a column header here to | group by that column. |              |             |                       |
|------------------------------|-----------------------|--------------|-------------|-----------------------|
| Patient Name ► 🕈 ዋ IDG       | Date ⊽⇔Comp           | eted Date    | ⊽ +¤ Voided | ⊽ <del>1</del> Status |
| 01/08                        | 3/2018                |              | N           | OPEN                  |
|                              | View Details          |              |             |                       |
| +                            | Add IDG Member        |              |             |                       |
| +                            | Add PRN IDG           |              |             |                       |
| +                            | Add Recuring IDG      |              |             |                       |
| /                            | Edit Date             |              |             |                       |
|                              | Patient Progress Sur  | nmary Report |             |                       |
|                              | POC Update            |              |             |                       |
| C.                           | Recert Summary        |              |             |                       |
| Ca:                          | Period Summary        |              |             |                       |
| Θ                            | Void IDG Meeting      |              |             |                       |
|                              | Unvoid IDG Meeting    |              |             |                       |
| Ì                            | Assign IDG Members    | to Patient   |             |                       |
|                              | Review/Approve Uns    | igned Orders |             |                       |
|                              | F2F Console           |              |             |                       |
|                              | Medical Records Info  | )            | +           |                       |
| Ć.                           | Reset Grid Lavout     |              |             |                       |

3. Either method will display any unsigned orders on the screen.

| Status<br>⊙Unsigned | ⊖Signed ⊖All                      |                         |                                     |
|---------------------|-----------------------------------|-------------------------|-------------------------------------|
| Add Physi           | cian Narrative                    | Edit Physician Narra    | ative View Physician Narrative      |
| Drag a column       | n header here to group by that co | lumn.                   |                                     |
| Order Date          | ♥ Order Type                      | ⊽ Da                    | ite Sent to Physician ⊽ Date Sent t |
| 01/08/2018          | HOSPICE CTI                       |                         |                                     |
| 01/07/2018          | HOSPICE RECERTIFICAT              | TON PLAN OF CARE UPDATE |                                     |

- 4. Make note of the *Order Type* and select an *Order* with a single-click.
- 5. A description of the selected order displays below.

| Add Physici                                                     | ian Narrative                                        | Edit Physician Narrative               | View Physician Narrative |
|-----------------------------------------------------------------|------------------------------------------------------|----------------------------------------|--------------------------|
| Drag a column h                                                 | header here to group by that col                     | umn.                                   |                          |
| Order Date<br>01/08/2018<br>01/07/2018                          | Order Type     HOSPICE CTI     HOSPICE RECERTIFICATI | Date Sent ON PLAN OF CARE UPDATE       | toPhysician ⊽ DateSentto |
|                                                                 |                                                      |                                        |                          |
|                                                                 |                                                      |                                        |                          |
|                                                                 |                                                      |                                        |                          |
|                                                                 |                                                      |                                        |                          |
| ∢  <br>Order Descripti                                          | 00                                                   |                                        |                          |
| ✓ Order Descripti<br>TERMINAL DIAG<br>I CERTIFY THAT<br>COURSE. | ion:<br>SNOSIS: CANCER<br>I THE PATIENT'S PROGNOSIS  | S IS SIX MONTHS OR LESS IF THE DISEASE | E RUNS ITS NORMAL        |

#### 6. Review and Sign the Order.

| TERMINAL DIAGNO<br>I CERTIFY THAT TH<br>COURSE. | DSIS: CANCER<br>HE PATIENT'S PRO | OGNOSIS IS SIX MONTI | HS OR LESS IF THE | DISEASE RUNS ITS NO | DRMAL |
|-------------------------------------------------|----------------------------------|----------------------|-------------------|---------------------|-------|
| View Order                                      | Sign Order                       | Dicline Order        | F2F Encounter     |                     | Close |

7. A *CTI Order Type* requires the *Physician's Narrative* before the order can be signed.

| Add Physic                                                              | cian Narrative +                                                                                    | Edit Physician Narrative                          | View Phys     |
|-------------------------------------------------------------------------|----------------------------------------------------------------------------------------------------|---------------------------------------------------|---------------|
| Drag a column                                                           | header here to group by that co                                                                     | olumn.                                            |               |
| Order Date                                                              | ♥ Order Type                                                                                        | ♥ Date Sent                                       | to Physician  |
| 01/08/2018                                                              | HOSPICE CTI                                                                                         |                                                   |               |
| 01/07/2018                                                              | HOSPICE RECERTIFICAT                                                                                | TION PLAN OF CARE UPDATE                          |               |
| ∢<br>Order Descrip                                                      | Error<br>The order cannot                                                                           | be signed as it is missing a Physician Narrative. |               |
| CERTIFICATIO<br>I CERTIFY THA<br>COURSE.<br>VERBAL CERT<br>TERMINAL DIA | IN OF TERMINAL ILLNESS<br>AT THE PATIENT'S PROGNOS<br>TIFICATION WAS RECEIVED FI<br>AGNOSIS: CANCER | SIS IS SIX MONTHS OR LESS IF THE DISEASI          | E RUNS ITS NO |

#### 8. Click Add Physician Narrative.

| •         |                                                                                                    |                                                             |                              |
|-----------|----------------------------------------------------------------------------------------------------|-------------------------------------------------------------|------------------------------|
|           | Add Physician Narrative +                                                                                   | Edit Physician Narrative                                    | View Phys                    |
|           | Drag a column header here to group by that column.                                                          |                                                             |                              |
|           | Order Date         Ø         Order Type           01/08/2018         HOSPICE CTI                            | ⊽ Date Sent                                                 | to Physician                 |
| 9.<br>10. | Enter the <i>Narrative</i> .<br><i>Save and Close</i> .<br>Add Physician Narrative for - SOLAMOR TRAINING 2 |                                                             | ×                            |
|           | ZIMMZZZERMAN, PAMELA                                                                                        |                                                             |                              |
|           | BRIEF NARRATIVE STATEMENT (REVIEW THE INDIVID                                                               | DUAL'S CLINICAL CIRCUMSTANC<br>IUSTIFICATION FOR HOSPICE SE | ES AND SYNTHESIZE<br>RVICES) |
|           | ENTER NARKATIVE INFORMATION HERE                                                                            |                                                             |                              |
|           | ATTESTATION: I CONFIRM THAT I COMPOSED THE NA<br>REVIEW OF THE PATIENTS MEDICAL RECORD AND/O                | ARRATIVE ABOVE AND THAT IT IS<br>REXAMINATION OF THE PATIEN | BASED ON MY<br>f.            |
|           |                                                                                                    | Save & Close                                                | Cancel Ø                     |
|           | Tip for Quality                                                                                             |                                                             |                              |
|           | The Narrative Statement must be patient sp                                                                  | ecific and must be at least ten                             | characters in length         |
| 11.       | Sign the Order.                                                                                             |                                                             |                              |
|           | I CERTIFY THAT THE PATIENT'S PROGNOSIS IS SIX M<br>COURSE.                                                  | IONTHS OR LESS IF THE DISEAS                                | E RUNS ITS NORMAL            |
|           |                                                                                                    |                                                             | ~                            |
|           | View Order Sign Order Cline Ord                                                                             | F2F Encounter                                               | Close                        |

### Send Plan of Care Update to Primary Physician

At the completion of the meeting, workflow is generated for the *Medical Records Specialist (Team Coordinator)* to send a copy of the *Plan of Care Update (POCU)* to the *Primary Physician*.

<< end of document >>